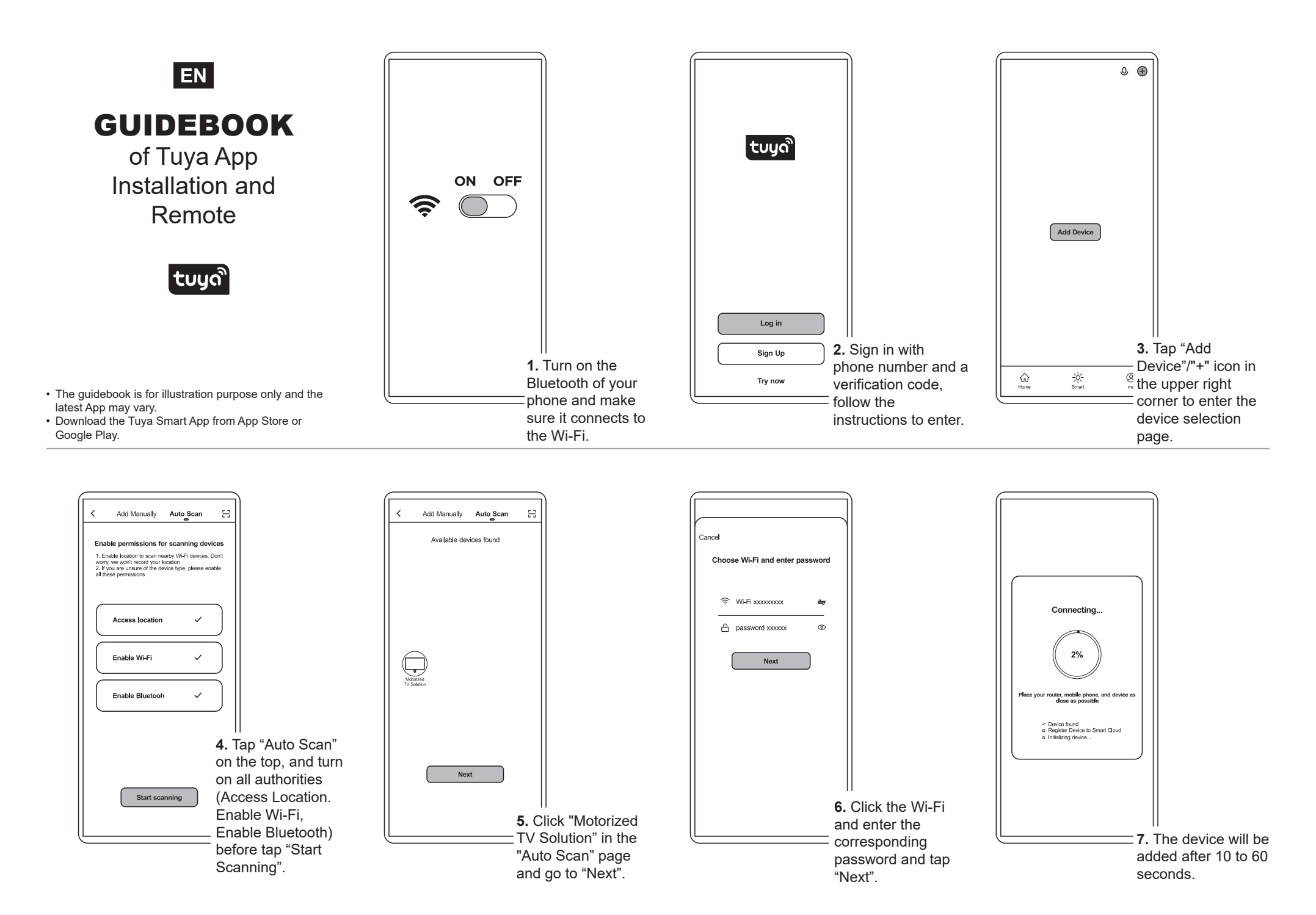

## Home Management Instruction (H1-H5)

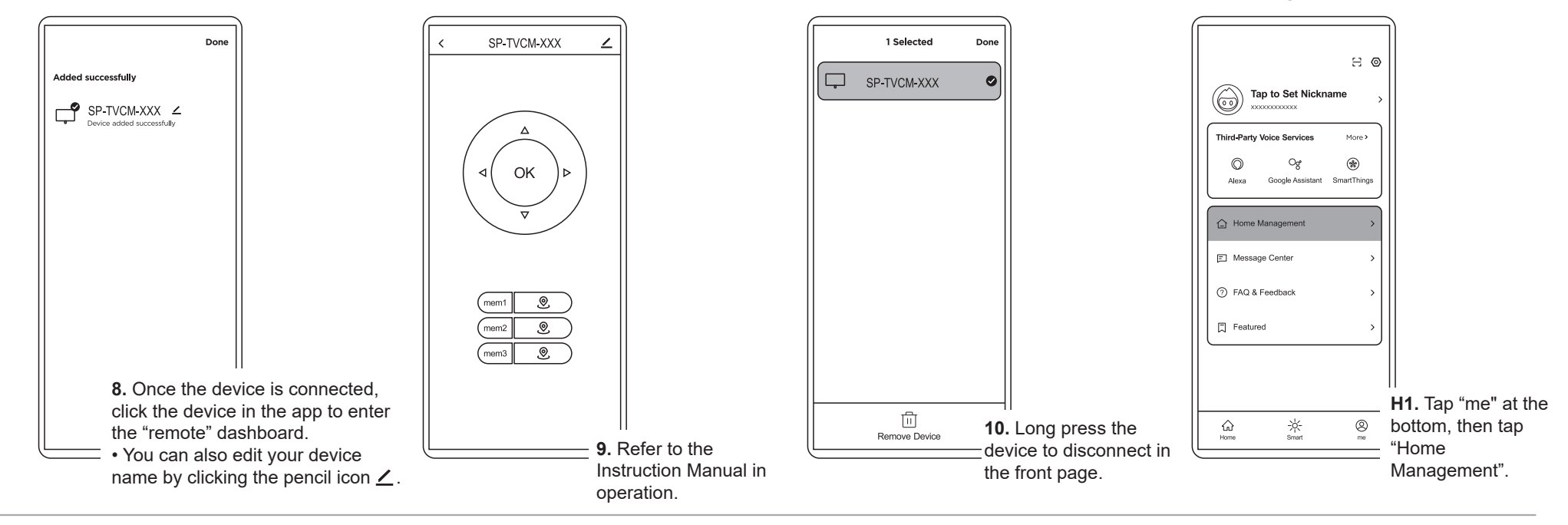

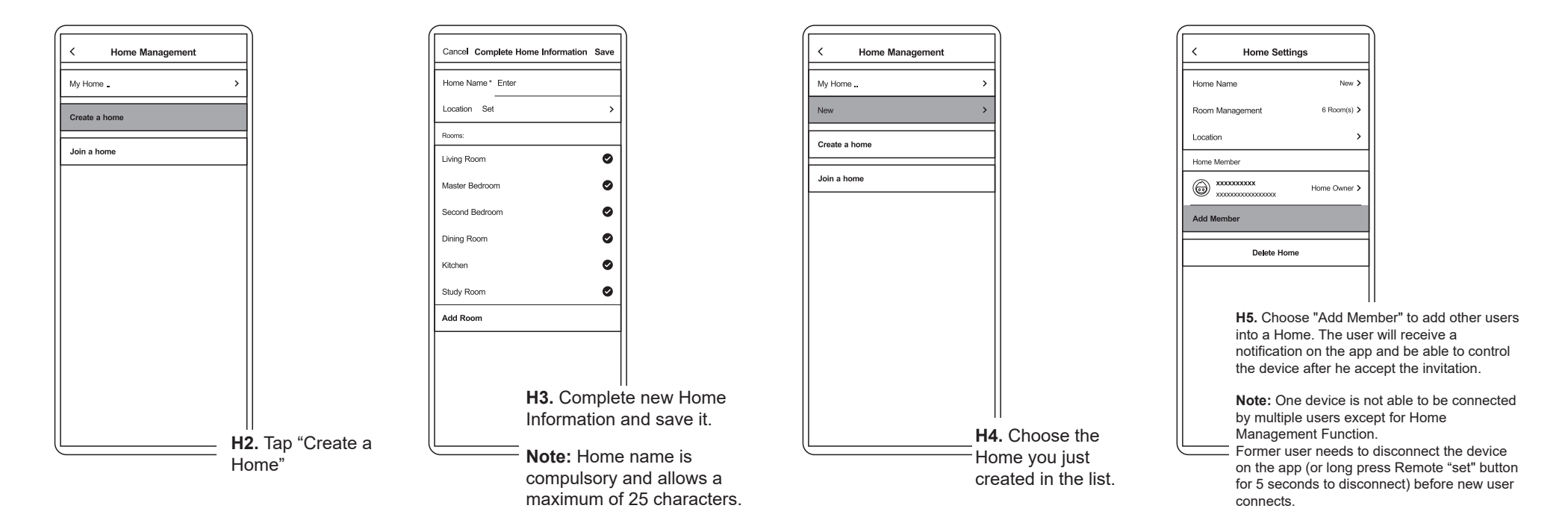